# Saving InVivoDental images to a .dcm or .inv file you can send to IDT

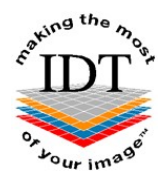

# Step 1

• Double click the icon on your desktop to launch the InVivo software.

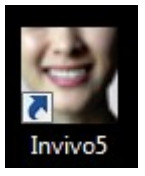

• Select the patient from the list or **Browse File** to locate the file you want.

| )pen New Case             |                   |           |                                       |
|---------------------------|-------------------|-----------|---------------------------------------|
| C:\Users\Images\Document: | sVAnatomage_Cases |           |                                       |
| Province File             |                   |           |                                       |
| DIOWSE FILE               |                   |           |                                       |
| Recent Cases              |                   |           |                                       |
| Search Criteria           |                   |           |                                       |
| Patient Name:             | S                 | can Date: |                                       |
|                           |                   |           |                                       |
| Patient Name              | Scan Date         | File      | ×                                     |
|                           | 20160105          |           |                                       |
|                           | 20160105          |           | =                                     |
|                           | 20151217          |           |                                       |
|                           | 20151217          |           |                                       |
|                           | 20151217          |           |                                       |
|                           | 20151217          |           |                                       |
|                           | 20151214          |           |                                       |
|                           | 20151214          |           |                                       |
|                           | 20150721          |           |                                       |
|                           | 20150721          |           |                                       |
|                           | 20151203          |           |                                       |
|                           | 20151203          |           |                                       |
|                           | 20151201          | -         | · · · · · · · · · · · · · · · · · · · |
| •                         | III S             |           | P                                     |

#### -

- To export .dcm or .inv files go to the File menu and select the Save As... option
- **Do not use** 'Export DICOM & Viewer' as this option creates a .exe file that cannot be used for further processing.

| Open                  | Ctrl+O                                                                                                    |
|-----------------------|----------------------------------------------------------------------------------------------------|
| Close                 |                                                                                                    |
| Save                  | Ctrl+S                                                                                                    |
| Save As               |                                                                                                    |
| Save As Project       |                                                                                                    |
| Export DICOM & Viewer |                                                                                                    |
| Export to CD          |                                                                                                    |
| Upload File           |                                                                                                    |
| Print                 | Ctrl+P                                                                                                    |
| Print Preview         |                                                                                                    |
| Print Setup           |                                                                                                    |
| Print Layout Setup    |                                                                                                    |
| Case Info             |                                                                                                    |
| System Info           |                                                                                                    |
| Preference            |                                                                                                    |
| Import Orientation    |                                                                                                    |
| Exit                  |                                                                                                    |
|                       | Open<br>Close<br>Save<br>Save<br>Save As<br>Save As Project<br>Export DICOM & Viewer<br>Export to CD<br>Upload File<br>Upload File<br>Print Preview<br>Print Preview<br>Print Setup<br>Print Layout Setup<br>Case Info<br>System Info<br>Preference<br>Import Orientation<br>Exit |

# Step 3

• Select Invivo or Single File DICOM and click OK.

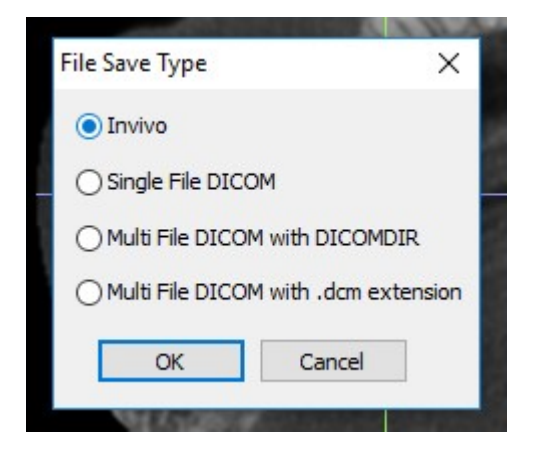

# Step 2

#### Step 4

- A window will automatically open
- Navigate to your Desktop and Save the file using the Patient's Name:

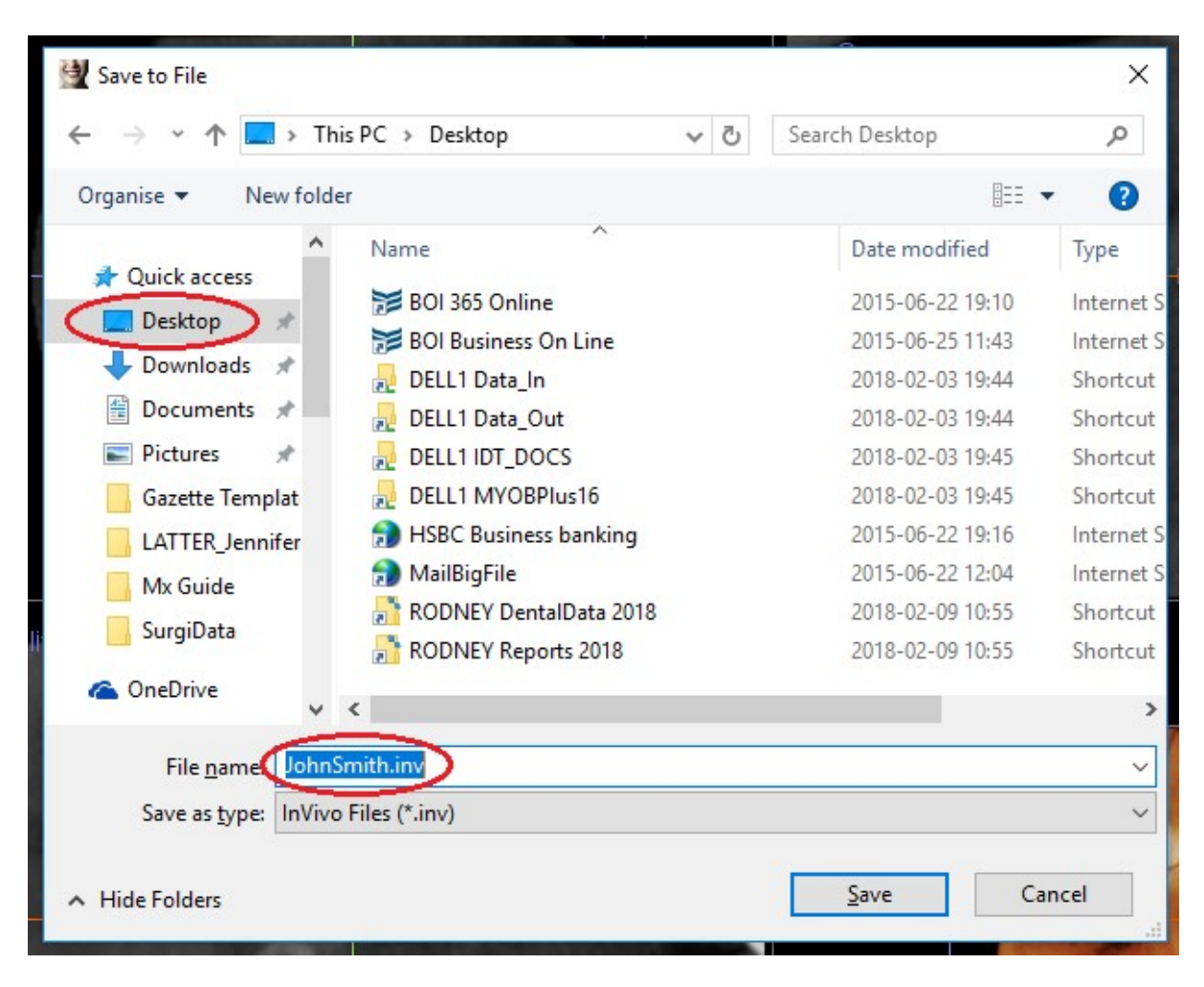

## Step 5

• If prompted, Select Full and click Save

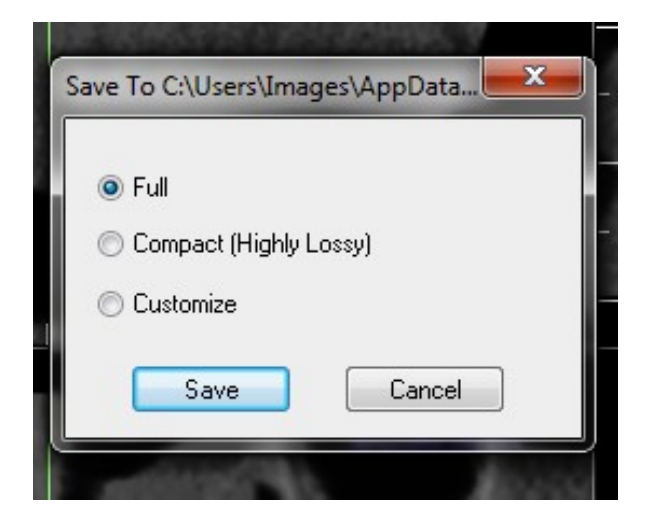

#### Step 6

• The following message will appear once all of the images have been successfully exported. Just click **OK** to proceed.

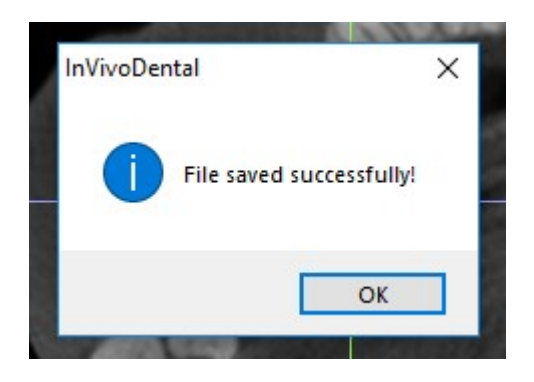

The .inv file or .dcm that you saved on your Desktop can be sent safely and securely to IDT Scans in a number of ways:

- You can click on a link on our website <u>www.idtscans.com</u>, OR
- If you have an sFTP account you can drag the file to the "To\_IDT" folder, OR
- You can attach the file while you are booking the case in for processing.

# To send the .dcm or .inv file to IDT via the Home Page of our website:

## Step 7

#### Go to www.idtscans.com

If you haven't registered, click on "Upload Your File Now":

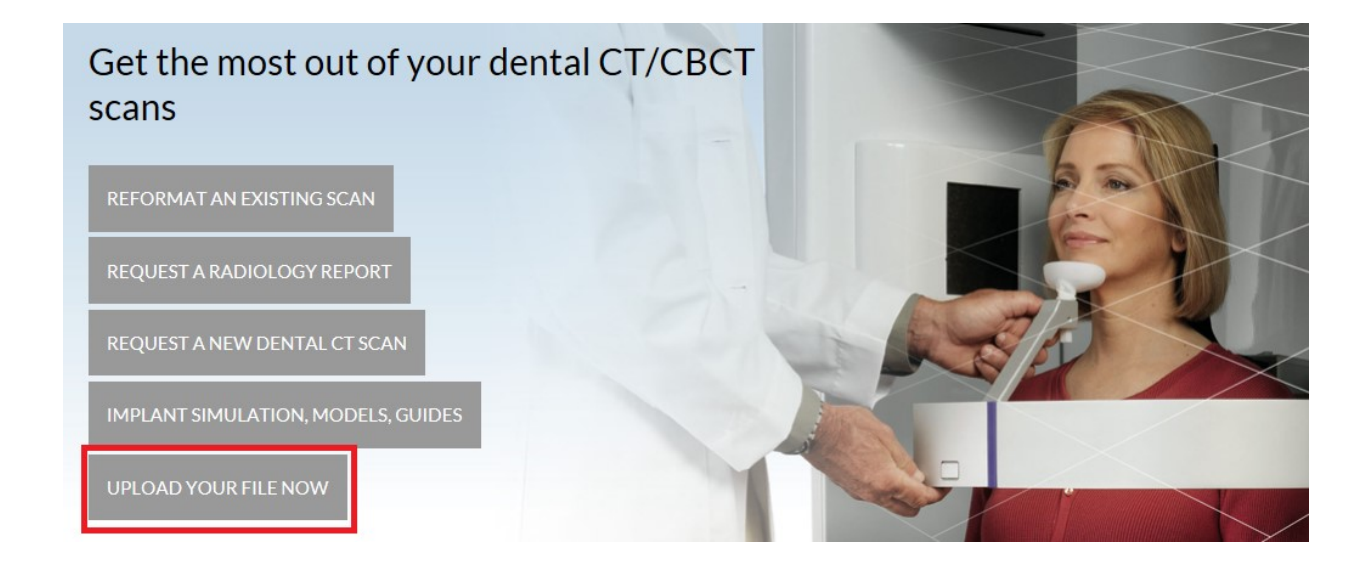

#### Step 8

On the next page, click on "Upload a Single File":

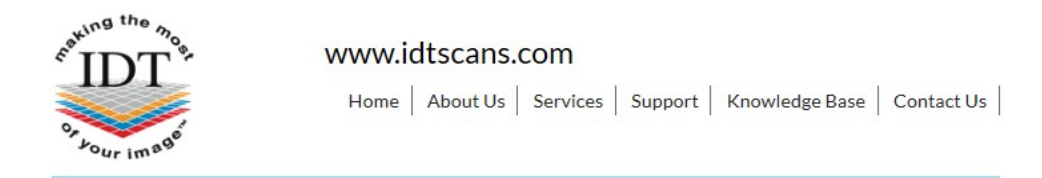

# Upload Files

If you are requesting work for IDT Scans to do, please click on one of the following links and follow the steps in the Online Booking wizard:

- Reformat an Existing Scan
- Request a Radiology Report
- Implant Simulation, Treatment Planning, Guides

If you want to send us a single file, please click here:

Upload a Single File

If you want to send us multiple files, please place them in a folder. Right-click on the folder and select "Send to" and then select "Compressed (zipped) folder". Then click on the following link and select the zipped folder:

Upload a Zipped Folder

Please visit our extensive Knowledge Base for further information, or Contact Us.

| ©2008-19 IDT Scans | Terms & Conditions | Privacy Policy | V3.82 Rev 2017-12-31 |  |
|--------------------|--------------------|----------------|----------------------|--|

#### Step 9

Follow the 3 steps below to attach and send your file. If you cannot see the **Browse** button please install Adobe Flash Player from <u>http://get.adobe.com/flashplayer</u>

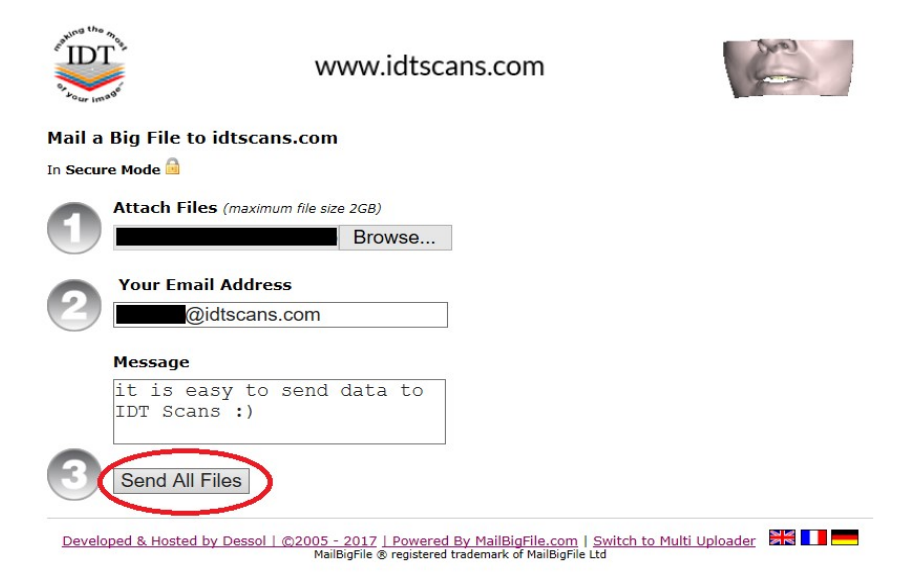

Created by Danielle Fealy Revised 2020-03-08 DF/RAR